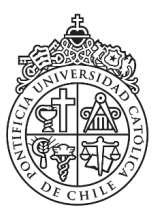

Vicerrectoría de Investigación

#### Instructivo de Apelación

PREI 2022

### I. INTRODUCCIÓN

Para el proceso de Apelación PREI 2022, en la plataforma encontrará las siguientes secciones:

- 1. **Nuevas publicaciones evaluadas**: Permite visualizar los resultados de las publicaciones evaluadas en la actual convocatoria. Para revisar el **puntaje asignado**, debe ingresar a cada publicación de la sección 1.
- Publicaciones evaluadas en convocatorias anteriores (PREI 2021-2020): Permite visualizar aquellas publicaciones que ya fueron evaluadas anteriormente y ya cuentan con un puntaje asignado, el cual se mantiene para la convocatoria 2022. Para visualizar el puntaje, debe ingresar a cada publicación de la sección 2.
- 3. **Solicitudes**: Permite visualizar el resultado de las solicitudes realizadas en la actual convocatoria.
- 4. **Apelaciones**: Permite visualizar las apelaciones que ha realizado en PREI 2022.

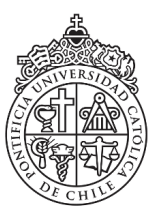

Vicerrectoría de Investigación

## II. PROCESO DE APELACIÓN PREI 2022

- 1. Paso 1: Clic en sección "Nuevas publicaciones evaluadas"
- 2. Paso 2: Seleccionar publicación
- 3. Paso 3: Clic en sección "Afiliación y Puntaje"
- 4. Paso 4: Botón "Apelar"
- 5. Paso 5: Completar formulario de apelación (tipo de apelación, detalles y adjunto)
- 6. Paso 6: Marcar consentimiento de Apelación y botón "SAVE"

A continuación, encontrará una breve descripción de cada paso para completar su apelación:

### Paso 1:

Para la presente convocatoria, sólo se acogerán para revisión aspectos justificados relacionados con publicaciones enviadas por **primera vez** a evaluación a PREI 2022, por lo que no se recibirán apelaciones de publicaciones ya evaluadas en convocatorias anteriores (PREI 2021 y 2020).

Para ingresar a la plataforma de apelación, debe utilizar el enlace enviado a su correo institucional.

Una vez en la plataforma PREI 2022, en la **Sección 1 Nuevas publicaciones evaluadas** encontrará el listado de todas las publicaciones evaluadas en la presente convocatoria.

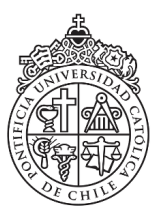

# Vicerrectoría de Investigación

| 1. NUEVAS PUBLICACIONES EVALUADAS |                                                        |                   |      |         | Q Search                              |
|-----------------------------------|--------------------------------------------------------|-------------------|------|---------|---------------------------------------|
| Revista                           |                                                        |                   |      |         |                                       |
| Publicación ID                    | Titulo                                                 | Tipo Publicación  | Año  | Revista | Indexación Revista en Año Publicación |
| P27154                            | Rol público de la universidad católica                 | Capítulo de Libro | 2020 | -       | Capítulo de Libro                     |
| P27155                            | La UC y Canal 13. De la televisión experimental a la e | Libro             | 2020 | -       | Libro                                 |
| P27152                            | Pulmonary Anti-Inflammatory Effects of Macrolides      | Capítulo de Libro | 2020 |         | Capítulo de Libro                     |
| P27147                            | History of Specialist Training in Respiratory Diseases | Capítulo de Libro | 2020 | -       | Capítulo de Libro                     |
| P27149                            | Physiological Basis of the Respiratory System          | Capítulo de Libro | 2020 | -       | Capítulo de Libro                     |
| P27150                            | Children with Recurrent Wheezing                       | Capítulo de Libro | 2020 | -       | Capítulo de Libro                     |
| P27148                            | Development of the Respiratory System                  | Capítulo de Libro | 2020 | -       | Capítulo de Libro                     |
| P27151                            | Congenital Malformations of the Airway                 | Capítulo de Libro | 2020 | -       | Capítulo de Libro                     |
| P27153                            | La muerte en situación de pandemia                     | Otro              | 2020 | -       | Capítulo de Libro                     |
| P27156                            | Desde la Universidad a la Sociedad                     | Libro             | 2020 | -       | Libro                                 |
| 1 of 2                            |                                                        |                   |      |         | < Back Next >                         |

#### Paso 2:

Debe hacer clic en la publicación que desea revisar para desplegar la información de dicha publicación. Podrá visualizar el estado de evaluación, título, tipo publicación, ID, indexación y año.

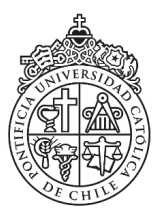

Vicerrectoría de Investigación

| Titulo del capítulo                    |                                               |                          |          |
|----------------------------------------|-----------------------------------------------|--------------------------|----------|
| Intalo del capitalo                    |                                               |                          |          |
| Rol público de la universidad católica | 1                                             |                          |          |
|                                        |                                               |                          |          |
| Publicación ID                         | Tipo publicación                              | Año de publicación       |          |
| P27154                                 | Capítulo de Libro                             | 2020                     |          |
|                                        |                                               |                          |          |
|                                        |                                               |                          |          |
| Rectificación hecha e                  | n proceso de evaluación                       |                          |          |
| Tipo Publicación                       | Subtino Libro/Capítulo/Catálogo (BIBLIOTECAS) | Año de publicación       |          |
| Capítulo de Libro                      | 4- 600 puntos                                 | 2020                     |          |
|                                        |                                               |                          |          |
|                                        |                                               |                          |          |
|                                        |                                               |                          |          |
|                                        |                                               |                          |          |
| \filiación y puntaje                   |                                               |                          | Q Search |
| Afiliación y puntaje                   |                                               |                          | Q Search |
| Afiliación y puntaje                   | Afiliación                                    | Puntaje ponderado        | Q Search |
| Afiliación y puntaje<br>Nombre autor   | Afiliación<br>Si UC                           | Puntaje ponderado<br>300 | Q Search |

También podrá revisar los cambios realizados durante el proceso de evaluación en la sección **"Rectificación hecha en proceso de evaluación"** respecto del año, tipo de publicación o indexación.

En la sección "Afiliación y Puntaje" podrá observar el puntaje asignado ponderado. Para aquellas publicaciones que no cuenten con puntaje se ha incluido una breve descripción mencionando el motivo por el cual la publicación no cuenta con puntaje asignado. Las categorías utilizadas para la presente convocatoria son:

- Tipo Publicación
- Año Publicación
- Sin Indexación/Sin CiteScore
- Afiliación NO UC

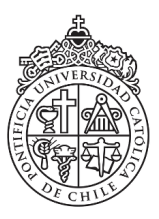

Vicerrectoría de Investigación

#### Paso 3:

Si desea apelar dicha publicación, debe hacer clic en la sección "Afiliación y Puntaje".

| Afiliación y puntaje |            |                   | Q Search      |
|----------------------|------------|-------------------|---------------|
| Nombre autor         | Afiliación | Puntaje ponderado |               |
|                      | SiUC       | 300               |               |
| 1 of 1               |            |                   | 🗸 Back Next > |

#### Paso 4:

En esta nueva vista, encontrará el botón "APELAR", el cual deberá seleccionar para visualizar el formulario a completar para su apelación.

| Rol público de la<br>católica | universidad                                                           |
|-------------------------------|-----------------------------------------------------------------------|
|                               | Puntaje publicación asignado a académico para PREI (ponderado)<br>300 |
|                               | APELAR                                                                |

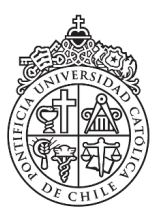

Vicerrectoría de Investigación

Los campos a completar son: tipo de apelación, detalles de la apelación y archivo de respaldo.

| Apelación                                                          | Tipo de Apelación*                                                    |
|--------------------------------------------------------------------|-----------------------------------------------------------------------|
|                                                                    | Select                                                                |
|                                                                    | Indexación incorrecta                                                 |
| Usted podrá apelar solo una vez por publicación,                   | Puntaje incorrecto                                                    |
| una.                                                               | Afiliación NO UC                                                      |
| Tipo de Apelación*                                                 | Tipo de documento                                                     |
| Select V                                                           | Bono de primera publicación no recibido                               |
|                                                                    | Beneficio de maternidad                                               |
| Detalles de la apelación*                                          | Otro                                                                  |
|                                                                    | Consentimiento apelación*                                             |
|                                                                    | íntegramente a mi apelación para la publicación correspondiente y que |
| rchivos de respaldo                                                | no podré apelar nuevamente esta misma publicación.                    |
| + Add                                                              |                                                                       |
| Consentimiento apelación*                                          | V Save                                                                |
| Acepto que los antecedentes señalados en esta sección corresponden |                                                                       |
| o podré apelar nuevamente esta misma publicación.                  |                                                                       |
|                                                                    |                                                                       |
|                                                                    |                                                                       |
| ✓ Save                                                             |                                                                       |

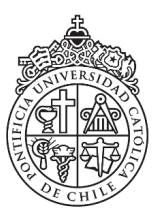

Vicerrectoría de Investigación

#### Paso 5:

En el menú desplegable deberá seleccionar el "Tipo de Apelación" y entregar detalles de su apelación, como también adjuntar los medios de verificación que corroboren su apelación.

#### Paso 6:

Para continuar y enviar su apelación, debe marcar la opción "Consentimiento de Apelación" y apretar el botón "SAVE".

| Apelación                                                                                                    |                                                                                                    |                                                       |
|----------------------------------------------------------------------------------------------------|----------------------------------------------------------------------------------------------------|-------------------------------------------------------|
| Usted podrá apelar solo una vez por publicación,<br>pudiendo seleccionar más de una causal para cada una.<br>Publicación                                                                                                    | 00074                                                                                                    |                                                       |
| Rol público de la universidad católica 🗙                                                                                                    |                                                                                                    |                                                       |
| Tipo de Apelación*<br>Tipo de documento 🗴 🗙 🗸 🗸                                                                                                    | Antecedentes de la apelación<br>Titulo de la publicación<br>Rel público de la universidad católica                                       | n enviada por el/la académico/a                       |
| Detailes de la apelación"<br>Error en el tipo de documento. Es artículo y no <u>review</u> . A continuación                                                                                                    | ID de la apelación<br>00074                                                                                                    | Fecha de envío<br>24/01/2022 13:25                    |
| Archivos de respuiso<br>+ Add                                                                                                    | Tipo de apelación<br>Tipo de documento<br>Descripción de apelación<br>Error en el tipo de documento. Es artículo y no revi<br>apelación. | ilew. A continuación adjunto documentos que avalan mi |
| Consentimiento apelación*<br>Acepto que los antecedentes señalados en esta sección corresponden<br>integramente a mi apelación para la publicación correspondiente y que<br>no podré apelar nuevamente esta misma publicación. | Archives do respatido                                                                                                    |                                                       |
| √ Save                                                                                                    | Volver a mi perfil                                                                                                    | Volver a la public                                    |

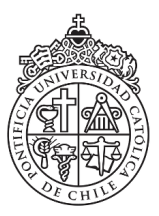

Vicerrectoría de Investigación

Nuestra plataforma le asignará un número a su apelación y podrá revisar el registro de todas las apelaciones enviadas en la sección 4. **Apelaciones.** 

Puede existir un leve desfase en el proceso de actualización de nuestra plataforma, pero puede confirmar que su apelación fue enviada exitosamente en la bandeja de entrada de su correo institucional.

| 4. REGIS     | . REGISTRO DE APELACIONES                                                                                   |                        | Q Search   |  |
|--------------|----------------------------------------------------------------------------------------------------|------------------------|------------|--|
| ID Apelación | Nombre Publicación                                                                                          | Tipo de Apelación      | Estado     |  |
| 00007        | Measurement of the inclusive isolated-photon cross section in pp collisions at $\boldsymbol{\vee}_{\cdots}$ | Puntaje incorrecto     | Enviada    |  |
| 00011        | Combinations of single-top-quark production cross-section measurements and I                                | Tipo de publicación +1 | Enviada    |  |
| 00012        | Study of the hard double-parton scattering contribution to inclusive four-lepton                            | Otro                   | Enviada    |  |
| 1 of 1       |                                                                                                    | < B                    | ack Next > |  |

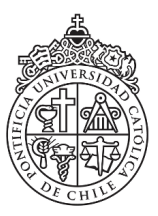

Vicerrectoría de Investigación

Tipos de apelación:

- 1. Indexación Incorrecta: Cuando la indexación de su publicación no es la correcta. Deberá adjuntar algún documento que corroboré su apelación.
- Puntaje Incorrecto: En las bases del concurso PREI 2022 podrá revisar el puntaje a asignar dependiendo de la indexación, año, editorial, entre otras. Es importante señalar que el puntaje que aparece en su plataforma es el puntaje ponderado, por lo que le recomendamos revisar el puntaje asignado detalladamente previo a realizar su apelación.
- 3. Afiliación NO UC: Si su publicación es Afiliación UC y puede ser claramente identificada, debe seleccionar esta opción al momento de completar el formulario de apelación.
- 4. **Tipo de documento**: Podrá apelar el tipo de publicación en caso de que la publicación se encuentre categorizada erróneamente. Al momento de apelar, deberá adjuntar documentación que corroboré el tipo de publicación.
- 5. Bono de primera publicación no recibido
- 6. Beneficio de maternidad: Solo para académicas.
- 7. Año de publicación.
- 8. Otro.

Sólo se acogerán para revisión aspectos justificados relacionados con publicaciones enviadas por **primera vez** a evaluación a PREI 2022, por lo que no se recibirán apelaciones de publicaciones ya evaluadas en convocatorias anteriores (PREI 2021 y 2020). Serán evaluadas las apelaciones que se realicen exclusivamente a través de la plataforma.